# User Manual for ApL System (For Schools)

Applied Learning Section Curriculum Development Institute Education Bureau

Version 1.1

## **User Manual for ApL System for Schools**

#### **Table of Contents**

|     |                                                                      | Page no. |
|-----|----------------------------------------------------------------------|----------|
| 1.  | Initial Set-up and User Assignment                                   | 3        |
| 2.  | Import Student Data from CloudSAMS                                   | 5        |
| 3.  | School Contact Information                                           | 6        |
| 4.  | School Application – Mode 2 Application                              | 7        |
| 5.  | Student Application – Application by Course (Mode 1 and Mode 2)      | 10       |
| 6.  | Student Application – Application by Batch (Mode 1 and Mode 2)       | 13       |
| 7.  | Enrolment Summary and Selection Results                              | 15       |
| 8.  | School Functions – Attendance Reports and Student Assessment Reports | 17       |
| 9.  | School Functions – Student Headcount Confirmation                    | 19       |
| 10. | School Functions – Student Departure                                 | 23       |
| 11. | Export to CloudSAMS with ApL Student Data                            | 25       |
| 12. | Application for Taster programmes: (1) For individual student        | 27       |
| 13. | Application for Taster programmes: (2) Import by batch               | 30       |
| 14. | Application for Taster programmes: Application Summary               | 35       |
|     |                                                                      |          |

#### 1. Initial Set-up and Users Assignment

Please log in to the ApL System (URL: <u>https://apl2.edb.gov.hk</u>) for initial set-up and user assignments.

| 教育局<br>Education Bureau                                                                                 |         |                                                                                                    |                                                                                       |                |  |
|----------------------------------------------------------------------------------------------------|---------|----------------------------------------------------------------------------------------------------|---------------------------------------------------------------------------------------|----------------|--|
| Common Log-On System<br>統一登入系統 (CLO)                                                                    |         |                                                                                                    |                                                                                       |                |  |
| Username/用戶名稱                                                                                           |         | EDB application systems contain sen<br>which should be handled with c                                                                                                    | sitive personal information<br>are. Suggested preventive                              |                |  |
| Password/密碼                                                                                             | Use the | school head's a                                                                                                    | account for i                                                                         | nitial set-up. |  |
| Logon / 登入 FAQs/常見問題<br>Forgot Username/Password                                                        | (       | without proper security measures.<br>• Log out after used and close all<br>that others cannot gain unauthor                                                                | browsers immediately so<br>ized access.                                               | CL             |  |
| <u>谷方便登入</u><br>Login with iAM Smart More Info / 了解更多                                                   |         | 教育局應用系統存有敏感的個人資料, 。<br>如下:                                                                                                    | 必須小心處理。建議預防措施                                                                         |                |  |
| Self Register/自助注册                                                                                      |         | <ul> <li>請勿使用公共 / 共用電腦或透過不可拿</li> <li>登入後,請勿在沒有合適保安措施下育</li> <li>使用後立即登出並關閉所有瀏覽器,以</li> </ul>                                                                              | 的網絡登入。<br>開你的電腦。<br>【防止其他人士非法登入。                                                      |                |  |
| Click <u>here</u> to register a new e-Services Portal School<br>Account/<br><u>挖此註冊新的</u> 電子化服務入門網站學校戶口 |         | CLO UAT environment,<br>Schools may click here for deta<br>logging on, delegating school user<br>and registering a CLO User account<br>學校可扬出瀏覽有關[統一登入系統]<br>任學校代表和自行登記戶口譯。 | ils of using CLO, including<br>to be school representative<br>,etc.<br>的操作說明,包括戶口登入、委 |                |  |

|                         |                                                                                                    |                                                                                                    |                        |                                                                                                    |                                                                                |                                             | School User                                                                                      |      |
|-------------------------|----------------------------------------------------------------------------------------------------|----------------------------------------------------------------------------------------------------|------------------------|----------------------------------------------------------------------------------------------------|--------------------------------------------------------------------------------|---------------------------------------------|--------------------------------------------------------------------------------------------------|------|
|                         |                                                                                                    | AND A                                                                                                    |                        |                                                                                                    |                                                                                | <u> </u>                                    | Import student data from CloudSAMS                                                               |      |
|                         |                                                                                                    | 教育<br>Educ                                                                                                    | 。局<br>ation Bureau     | _ Applied I                                                                                                    | Learning Sys                                                                   | stem                                        | Real-time reports<br>Attendance Report (Single Month)<br>Attendance Report (Multiple Months)     |      |
|                         |                                                                                                    | Logged in As<br>Login Time                                                                                                    | fitst04<br>2024/0      | 06/27 17:18:49                                                                                                    |                                                                                |                                             | Reports                                                                                          |      |
|                         |                                                                                                    | Application Version                                                                                                    | n 1.5.3 (2<br>1.1.3 (2 | 202406241000)<br>2020/12/24)                                                                                               |                                                                                |                                             | Student Headcount Confirmation<br>Student Departure<br>Export to CloudSAMS with ApL student data |      |
| Applied Learning System | (School/CP Desk)                                                                                                    | ation for ApL • Appli                                                                                                    | cation for ApL(        | (C) • Application for Tas                                                                                                  | ter Program 🔹 School                                                           | Functions -                                 | .ogin → Eng 中                                                                                    |      |
| Applied Learning System | n (School/CP Desk) Applic<br>Home / School U                                                                                                    | ation for ApL 👻 Appli                                                                                                    | cation for ApL(        | (C) • Application for Tas                                                                                                  | ter Program 👻 School                                                           | Functions 👻 🛛 L                             | ogin → Eng   中                                                                                   |      |
| Applied Learning System | n (School/CP Desk) Applie<br>Home / School U<br>Username<br>User Role                                                                           | iser (Any)                                                                                                    | cation for ApL(        | (C) • Application for Tas                                                                                                  | ter Program 👻 School                                                           | Functions -                                 | .ogin - Engl⊕                                                                                    | unt. |
| Applied Learning System | n (School/CP Desk) Applic<br>Home / School U<br>Username<br>User Role<br>Username<br>User Role                                                  | Appli<br>(Any)                                                                                                    | cation for ApL(        | (C) <ul> <li>Application for Tas</li> </ul>                                                                                | ter Program ▼ School                                                           | Functions - L                               | ogin - Engl به<br>create a new acco<br>click <b>[New User]</b> .                                 | unt, |
| Applied Learning System | n (School/CP Desk) Appli<br>Home / School U<br>Username<br>User Role<br>Username<br>User Role                                                   | itation for ApL  Appli Ser (Any) (Any) User Role                                                                                                    | cation for ApL(        | (C) • Application for Tas                                                                                                  | iter Program 👻 School                                                          | Functions - L                               | .ogin - Engl⊕<br>create a new acco<br>click [New User].                                          | unt, |
| Applied Learning System | n (School/CP Desk) Appli<br>Home / School L<br>Username<br>User Role<br>Username<br>User Role<br>Username<br>fitsdsa04                          | tation for ApL  Appli Appli Ap | cation for ApL(        | (C)  Application for Tas Search Last Login Time 2024/05/20 11:15:09                                                        | Updated Time                                                                   | Functions - L<br>To<br>Updated By<br>system | create a new acco<br>click [New User].                                                           | unt, |
| Applied Learning System | n (School/CP Desk) Appli<br>Home / School L<br>Username<br>User Role<br>Username<br>User Role<br>Username<br>fitsdsa04<br>fitsh04               | itation for ApL  Appli  Appli  Appli  Appli  Appli  Appli  Appli  Appli  Appli  Appli  Appli  Appli  Appli  Appli Appli  | cation for ApL(        | (C)  Application for Tas<br>Search Last Login Time 2024/05/20 11:15:09 2024/06/11 18:08:55                                 | Updated Time           2024/05/20 11:15:09           2024/06/11 18:08:55       | Functions                                   | create a new acco<br>click [New User].                                                           | unt, |
| Applied Learning System | n (School/CP Desk) Appli<br>Home / School L<br>Username<br>User Role<br>User Role<br>User Role<br>User Role<br>Itsdsa04<br>fitsdsa04<br>fitsh04 | tation for ApL  Appli Ser (Any) (Any) User Role School User School Senior User School User                                                                                                    | Enabled V<br>Y<br>Y    | (C)  Application for Tas  Application for Tas  Last Login Time 2024/05/20 11:15:09 2024/06/11 18:08:55 2024/06/11 15:51:50 | Updated Time<br>2024/05/20 11:15:09<br>2024/05/21 15:55<br>2024/05/21 15:51:50 | Functions                                   | create a new acco<br>click [New User].                                                           | unt, |

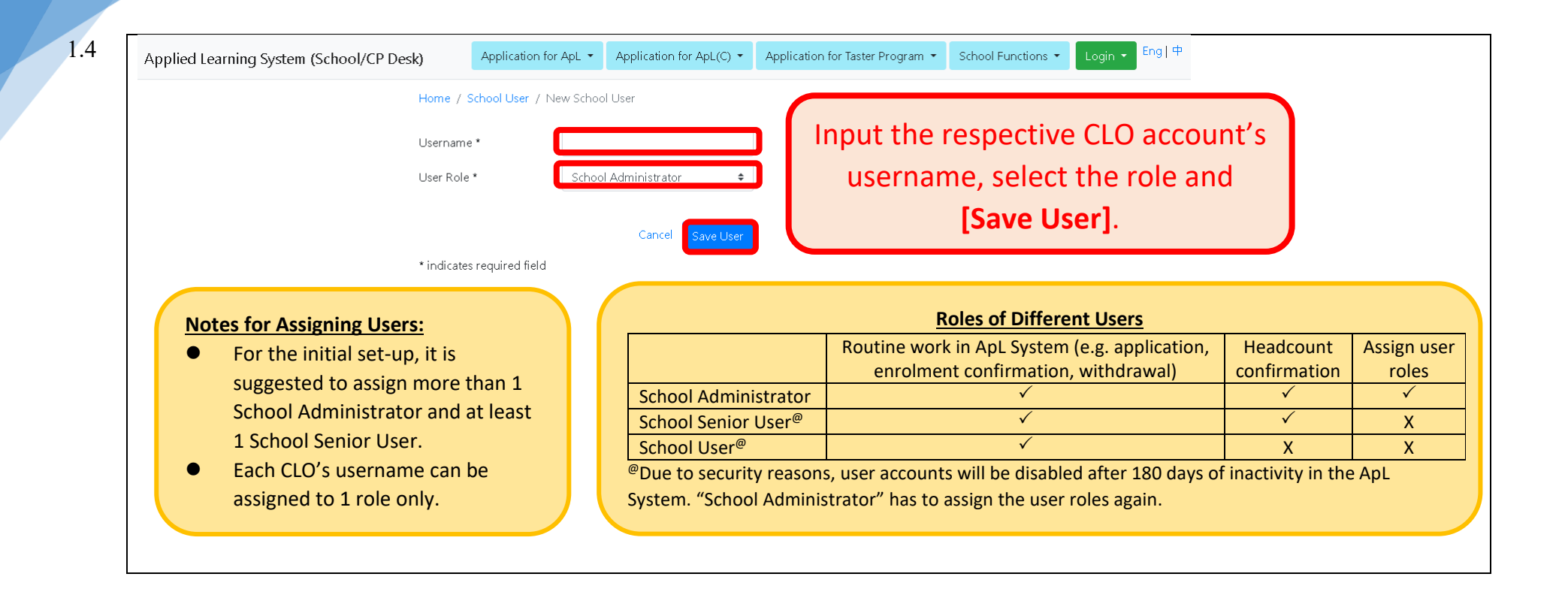

Version 1.1

#### 2. Import Student Data from CloudSAMS Before the application, please import the student data from CloudSAMS.

| 2.1 | Applied Learning System (School/CP Desk) | Application for ApL 🝷   | Application for ApL(C) 🔹 | Application for Tast | er Program 🔻   | School Fund                                         | tions 🕶 Login 👻 E                                                   | ng   中          |  |
|-----|------------------------------------------|-------------------------|--------------------------|----------------------|----------------|-----------------------------------------------------|---------------------------------------------------------------------|-----------------|--|
|     |                                          | 教育局<br>Education Bure   | au Applied L             | earning Sy           | stem           | School Us<br>Import stu<br>Real-time r<br>Attendanc | er<br>Ident data from CloudSAI<br>eports<br>e Report (Single Month) | MS              |  |
|     | Lo                                       | gged in As<br>gin Time  |                          |                      |                | Attendanc<br>Student As<br>Reports                  | e Report (Multiple Month<br>ssessment Report                        | ns)             |  |
|     | Ар                                       | plication Version 1.5.3 | (202406241000)           |                      |                | Download<br>Student H<br>Student D                  | CloudSAMS Report<br>eadcount Confirmation<br>eparture               |                 |  |
| 2.2 | Applied Learning System (School/CP Desk) | Application for A       | pL - Application for A   | ApL(C) 🔹 Applica     | tion for Taste | r Program 🔻                                         | School Functions 🝷                                                  | Login 👻 Eng   🕈 |  |
|     |                                          | Home / Import student   | data from CloudSAMS      |                      |                |                                                     |                                                                     |                 |  |
|     |                                          | Class Level             | (Any)                    |                      | \$             |                                                     |                                                                     |                 |  |
|     |                                          | Class                   | (Any)                    |                      | \$             |                                                     |                                                                     |                 |  |
|     |                                          | Import Data from Cloud  | dSAMS                    |                      |                |                                                     |                                                                     |                 |  |
|     |                                          |                         |                          |                      |                |                                                     |                                                                     |                 |  |

#### 3. School Contact Information

### Please update the school contact information before the application.

|                                                                      |                     | School Contact Informat           | n CloudSAMS                    | System       |      |
|----------------------------------------------------------------------|---------------------|-----------------------------------|--------------------------------|--------------|------|
| Home / School Contact Type Main Contact*                             | English Name*       | Chinese Name*                     | Teacher Post*                  | Email*       |      |
| Secondary Contact(1)<br>Secondary Contact(2)<br>Secondary Contact(3) | Input th<br>to fill | ne main contac<br>in up to 3 seco | t. You can ch<br>ondary contac | oose<br>cts. | Save |

| Applied Learning System (School/CP Desk) | ) Applicatio                                                                                                    | on for ApL 🔹 Ap                                                                           | plication for ApL(C) 🔹                                             | Application for Taster Program                                                                                   | <ul> <li>School Functio</li> </ul>      | ns 👻 Login 👻 Eng                                                                | <b>中</b>                                          |       | L |
|------------------------------------------|----------------------------------------------------------------------------------------------------|-------------------------------------------------------------------------------------------|--------------------------------------------------------------------|----------------------------------------------------------------------------------------------------|-----------------------------------------|---------------------------------------------------------------------------------|---------------------------------------------------|-------|---|
|                                          | Home School /<br>School /<br>Student<br>Study Enrolm<br>Study Duration (Y                                                                                                    | Application (Mode 2<br>Application (Mode 2<br>Application (Mode<br>ent Summary<br>fear) 2 | 2)<br>F and Mode 2) by Cours<br>1 and Mode 2) by Batch             | ¢<br>\$ Search                                                                                                   |                                         |                                                                                 |                                                   |       |   |
| Applied Learning System (School/CP Desk  | ) Application                                                                                                    | n for ApL • Ap                                                                            | plication for ApL(C) •                                             | Application for Taster Program                                                                                   | School Functio                          | ns • Login • Engl                                                               | <sup></sup> • • • • • • • • • • • • • • • • • • • | ort]. |   |
|                                          | Study Class Level                                                                                                    | S4                                                                                        |                                                                    | ÷                                                                                                    | tudy Cl                                 | ,<br>ass Level                                                                  | -<br>Land [St                                     | udv   |   |
|                                          | Study Duration (Y                                                                                                    | ear) 2                                                                                    |                                                                    | \$ Search                                                                                                    | Dura                                    | tion] to [S                                                                     | Search].                                          |       |   |
|                                          | Study Duration (Y                                                                                                    | ear) 2<br>ubject                                                                          | Provider                                                           | Search<br>Deliverer                                                                                              | Dura                                    | tion] to [S                                                                     | Search].                                          | uuy   |   |
|                                          | Study Duration (Y                                                                                                    | fear) 2<br>ubject<br>7 Hk                                                                 | <b>Provider</b><br>(BU(SCE)                                        | Search     Deliverer HKBU(SCE)                                                                                   | Dura<br>No Code<br>KK                   | tion] to [S                                                                     | Search].                                          | uuy   |   |
|                                          | Study Duration (Y                                                                                                    | iear) 2<br>ubject // HK<br>14 HK                                                          | Provider<br>(BU(SCE)<br>(CT                                        | Search       Deliverer       HKBU(SCE)       HKCT                                                                | Dura<br>No Code<br>KK<br>ZZ             | No. of Students           30           6                                        | Collaborative                                     | uuy   |   |
|                                          | Study Duration (Y<br>Study Duration (Y<br>Study Durati | rear) 2<br><b>ubject</b><br>17 Hk<br>14 Hk<br>2 Hk                                        | Provider<br>(BU(SCE)<br>(CT<br>(U(SPACE)                           | Search       Deliverer       HKBU(SCE)       1       HKCT       1       HKU(SPACE)                               | Dura<br>No Code<br>кк<br>zz             | No. of Students           30           6           14                           | Collaborative                                     | uuy   |   |
|                                          | Study Duration (Y<br>Study Duration (Y<br>Course 67<br>Course 71<br>Course 71                                                                                                    | ear) 2<br><b>ubject // // // // // // // // // // // // //</b>                            | Provider<br>(BU(SCE)<br>(CT<br>(L(SPACE)<br>(C)                    | Search       Deliverer       HKBU(SCE)       1       HKCT       1       HKU(SPACE)       1       VTC             | Dura<br>Code<br>KK<br>ZZ<br>Z           | No. of Students           30           6           14           20              | Collaborative                                     | uuy   |   |
|                                          | Study Duration (Y<br>Course 62<br>Course 67<br>Course 71<br>Course 71<br>Course 71                                                                                                    | rear) 2<br><b>ubject</b><br>17 Hk<br>14 Hk<br>2 Hk<br>5 VT<br>6 Hk                        | Provider<br>(BU(SCE)<br>(CT<br>(U(SPACE)<br>(U(SPACE)<br>(U(SPACE) | Search     John Search       Deliverer     1       HKBU(SCE)     1       HKU(SPACE)     1       HKU(SPACE)     1 | Dura<br>Code<br>KK<br>ZZ<br>Z<br>Z<br>Z | No. of Students           30           6           14           20           10 | Collaborative                                     | uuy   |   |

#### 4. School Application – Mode 2 Application

|                                          | Cohort<br>Study Class Level<br>Study Duration (Year) | 2024-26<br>54<br>2                      | 1) Select<br>ente          | the respect<br>er <b>[No. of S</b> | tive subject<br>tudents]. | and                                        |
|------------------------------------------|------------------------------------------------------|-----------------------------------------|----------------------------|------------------------------------|---------------------------|--------------------------------------------|
|                                          | <ul> <li>Subject</li> <li>Course 716</li> </ul>      | Provider<br>HKU(SPACE)                  | Deliverer<br>HKU(SPACE)    | Class Seq APL Class<br>No Code     | No. of Students iol       | (2) Click <b>[Subm</b><br><b>to save</b> . |
| Applied Learning System (School/CP Desk) | Application for Application for Application          | DL  Application for ApL(C)  on (Mode 2) | Application for Taster     | Program 👻 School Functio           | ns ▼ Login ▼ Eng 中        | Log                                        |
|                                          | Cohort<br>Study Class Level<br>Study Duration (Year) | 2024-26<br>\$4<br>2                     | <ul> <li>Search</li> </ul> |                                    |                           | Click <b>[Add]</b><br>to add new           |
|                                          | Subject     Course 716                               | Provider<br>HKU(SPACE)                  | Deliverer<br>HKU(SPACE)    | Class Seq APL Class<br>No Code     | No. of Students Co        | aborative subjects and<br>N→ classes.      |

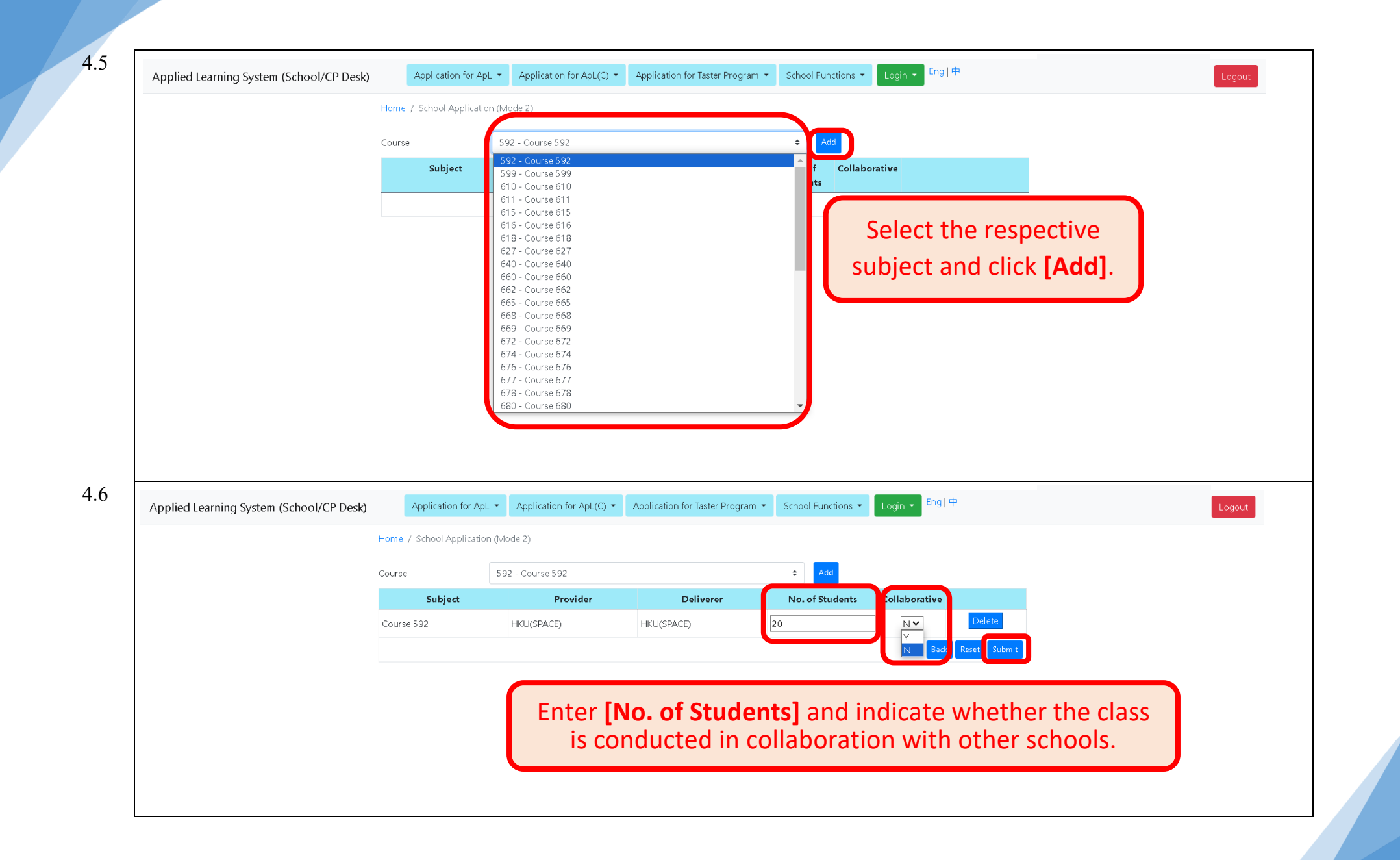

| Applied tearning system (senool/er besk) | , A                 | Application for Ap                                 | L  Application for                               | ApL(C)  Application fo                                     | r Taster Program 🝷 🛛 School F                              | unctions 👻 Login 👻                                     | Eng   中               |                            | Lo          |
|------------------------------------------|---------------------|----------------------------------------------------|--------------------------------------------------|------------------------------------------------------------|------------------------------------------------------------|--------------------------------------------------------|-----------------------|----------------------------|-------------|
|                                          | Home                | School Contact I                                   | Information                                      |                                                            |                                                            |                                                        |                       |                            |             |
|                                          |                     | School Applicati                                   | on (Mode 2)<br>tion (Mode 1, and Mode            | 2) by Course                                               |                                                            |                                                        |                       |                            |             |
|                                          | Coh                 | Student Applicat                                   | tion (Mode 1 and Mode                            | € 2) by Batch                                              |                                                            |                                                        |                       |                            |             |
|                                          | Study               | Enrolment Sumr                                     | mary                                             | \$                                                         | Study Duration (Year)                                      | 2                                                      | \$                    |                            |             |
|                                          |                     |                                                    |                                                  |                                                            |                                                            |                                                        |                       |                            |             |
| Applied Learning System (School/CP Desk) | ł                   | Application for Ap                                 | oL ▼ Application for                             | ApL(C)  Application fo                                     | r Taster Program 🔹 School F                                | unctions 🔹 Login 🝷                                     | Eng 中                 |                            | Lo          |
|                                          | Home /              | Student Applicati                                  | ion (Mode 1 and Mode                             | 2) By Course                                               |                                                            |                                                        |                       |                            |             |
|                                          | Cabart              |                                                    | 2025-27                                          |                                                            |                                                            |                                                        |                       |                            |             |
|                                          | Study Cla           | ass Level                                          | 54                                               | *                                                          | Study Duration (Year)                                      | 2                                                      | •                     | 1                          |             |
|                                          | Mode*               | 033 ECVCI                                          | 1                                                | ÷                                                          | Subject*                                                   | 592 - Course 592                                       | •                     |                            |             |
|                                          | 1010 de             |                                                    |                                                  |                                                            |                                                            | DIE COGIOCOIE                                          |                       |                            |             |
|                                          | Class Sec           | quence No*                                         | N/A                                              | \$                                                         | APL Class Code*                                            |                                                        | ÷                     |                            |             |
|                                          | Class Sec           | quence No*                                         | N/A                                              | \$                                                         | APL Class Code*                                            |                                                        | ÷                     | J                          |             |
|                                          | Class Sec<br>Procee | quence No*                                         | N/A                                              | ÷                                                          | APL Class Code*                                            |                                                        | ÷                     |                            |             |
| Applied Learning System (School/C        | Class Sec<br>Procee | quence No*                                         | N/A                                              | Application for A                                          | APL Class Code*<br>ApL(C) ▼ Application f                  | <br>or Taster Program ▼                                | ÷<br>School Functions | s - Login - <sup>En</sup>  | g 中         |
| Applied Learning System (School/G        | Class Sec<br>Procee | d<br>d<br>k) A                                     | N/A<br>Application for ApL                       | Application for A                                          | APL Class Code*                                            | <br>or Taster Program 🔻                                | +<br>School Functions | s • Login • <sup>Env</sup> | g 中         |
| Applied Learning System (School/O        | Class Sec<br>Procee | quence No*                                         | N/A<br>Application for ApL<br>Student Applicatio | Application for A n (Mode 1 and Mode 2                     | APL Class Code*                                            | <br>or Taster Program ▼                                | •<br>School Functions | s • Login • En             | g]中         |
| Applied Learning System (School/C        | Class Sec<br>Procee | duence No*                                         | N/A<br>Application for ApL<br>Student Applicatio | Application for A n (Mode 1 and Mode 2 2025-27             | APL Class Code*                                            | <br>or Taster Program 🔻                                | ÷<br>School Functions | s 🔹 Login 🔹 En             | g]中         |
| Applied Learning System (School/O        | Class Sec<br>Procee | d<br>d<br>home / :<br>Cohort                       | N/A<br>Application for ApL<br>Student Applicatio | Application for A n (Mode 1 and Mode 2 2025-27             | APL Class Code*                                            | ∽<br>or Taster Program ▼                               | •<br>School Functions | s • Login • En             | g 中         |
| Applied Learning System (School/O        | Class Sec<br>Procee | duence No*                                         | N/A<br>Application for ApL<br>Student Applicatio | Application for A     (Mode 1 and Mode 2     2025-27     2 | APL Class Code*                                            | or Taster Program                                      | *<br>School Functions | s • Login • En             | g 中         |
| Applied Learning System (School/O        | Class Sec<br>Procee | d<br>d<br>Home / :<br>Cohort<br>Mode*<br>Class Seq | N/A<br>Spplication for ApL<br>Student Applicatio | Application for A n (Mode 1 and Mode 2 2025-27 2           | APL Class Code*                                            | or Taster Program  Subject*  APL Class Code            | School Functions      | s • Login • En             | g   中<br>   |
| Applied Learning System (School/C        | Class Sec<br>Procee | duence No*                                         | N/A<br>Application for ApL<br>Student Applicatio | Application for A     (Mode 1 and Mode 2     2025-27     2 | APL Class Code*                                            | →<br>pr Taster Program ▼<br>Subject*<br>APL Class Code | School Functions      | s • Login • En             | g   中       |
| Applied Learning System (School/O        | Class Sec<br>Procee | d<br>d<br>Home / :<br>Cohort<br>Mode*<br>Class Seq | N/A<br>Spplication for ApL<br>Student Applicatio | Application for A n (Mode 1 and Mode 2 2025-27 2           | APL Class Code*  ApL(C)  Application f By Course  Refer to | or Taster Program  Subject*  APL Class Code            | School Functions      | s • Login • En             | gl =        |
| Applied Learning System (School/C        | Class Sec<br>Procee | duence No*                                         | N/A<br>Application for ApL<br>Student Applicatio | Application for A     I and Mode 2     2025-27     2       | APL Class Code*                                            | Taster Program  Subject* APL Class Code                | school Functions      | tion - Mo                  | gI⊕<br>de 2 |

| Applied Learning System (School/CP Desk) | Application for       | ApL      Application for ApL(C)     | Application for Taster Program 💌 | School Functions   Lo | igin 👻 Eng i 🕂 | Logout               |
|------------------------------------------|-----------------------|-------------------------------------|----------------------------------|-----------------------|----------------|----------------------|
|                                          | Home / Student Applic | ation (Mode 1 and Mode 2) By Course | e                                |                       |                |                      |
|                                          | Cohort                | 2025-27                             |                                  |                       |                |                      |
|                                          | Study Class Level     | S4                                  | Study Duration (                 | Year) 2               |                |                      |
|                                          | Mode                  | 1                                   | Subject                          | 592 - Course 592      | 2              | Select [Class] an    |
|                                          | Class Sequence No     | N/A                                 | APL Class Code                   |                       |                |                      |
|                                          | Provider              | HKU(SPACE)                          | Deliverer                        | HKU(SPACE)            |                | enter [Class No.     |
|                                          | S/N                   | Class                               |                                  | Class N               | lo             | to <b>[Search]</b> . |
|                                          | 1                     | ~                                   |                                  |                       |                |                      |
|                                          | 2                     | ~                                   |                                  |                       |                |                      |
|                                          | 3                     | ~                                   |                                  |                       |                |                      |
|                                          |                       |                                     |                                  |                       |                |                      |
|                                          | 5                     | ~                                   |                                  |                       |                |                      |
|                                          | 6                     | ~                                   |                                  |                       |                |                      |
|                                          | 7                     | ~                                   |                                  |                       |                |                      |
|                                          | 8                     | ~                                   |                                  |                       |                |                      |
|                                          | 9                     | ~                                   |                                  |                       |                |                      |
|                                          | 10                    | ~                                   |                                  |                       |                |                      |
|                                          |                       |                                     |                                  |                       | Back Search    |                      |

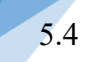

|                                       | Cohort 2025-27                                                                                                    |                                                                                                    |                           |                                                                              | A                                  | an the free of                                                                                                    | Colorations.                                        |                                                            |
|---------------------------------------|----------------------------------------------------------------------------------------------------|----------------------------------------------------------------------------------------------------|---------------------------|------------------------------------------------------------------------------|------------------------------------|----------------------------------------------------------------------------------------------------|-----------------------------------------------------|------------------------------------------------------------|
|                                       | Study Class Level S4                                                                                                    |                                                                                                    | Study                     | y Duration (Year)                                                            | Assi                               | gn the <b>[no. o</b> i                                                                                                  | relective                                           |                                                            |
|                                       | Mode 1                                                                                                    |                                                                                                    | Subje                     | ect                                                                          | subj                               | ect(s)] to the                                                                                                    | selected                                            |                                                            |
|                                       | Class Sequence No N/A                                                                                                    |                                                                                                    | APL                       | Class Code                                                                   | studen                             | t with the <b>[Fi</b>                                                                                                   | IIJ function.                                       |                                                            |
|                                       |                                                                                                    |                                                                                                    | Deliv                     | verer                                                                        |                                    |                                                                                                    |                                                     |                                                            |
|                                       | Assign the no. of elective subject(s) to<br>the following years (excluding ApL) fo                                                                                                    | be taken in 2024/2<br>or selected                                                                                 | 2025                      | 5/2026                                                                       | Fill                               |                                                                                                    |                                                     |                                                            |
|                                       | Student<br>Name                                                                                                    | Class Class No                                                                                                    | o STRN C                  | ontact Tel Order of<br>Preference                                            | e Agreement ^                      | No. of elective<br>subject(s) to be taken<br>in the following<br>school years<br>(excluding ApL)<br>2024/2025 2025/2026 |                                                     |                                                            |
|                                       | Cneck the checkbox under Student                                                                                                    | t Agreement if the studen                                                                                         | t has submitted the Stude | ent Agreement Form to sch                                                    | nool.                              | 1 1<br>Back Submit                                                                                                    |                                                     |                                                            |
|                                       |                                                                                                    |                                                                                                    |                           |                                                                              |                                    |                                                                                                    |                                                     |                                                            |
| Applied Learning System (School/CP De | esk) Application for ApL -                                                                                                    | Application for ApL(C)                                                                                            | - Application for Ta      | aster Program 🝷 Schoo                                                        | ol Functions 🝷                     | Login 👻 Eng   中                                                                                                    |                                                     | Logout                                                     |
| Applied Learning System (School/CP De | Application for ApL  Home / Student Application (M                                                                                                    | Application for ApL(C)                                                                                            | • Application for Ta      | aster Program 👻 Schoo                                                        | ol Functions 👻                     | Login • Eng   中                                                                                                    |                                                     | Logout                                                     |
| Applied Learning System (School/CP De | Home / Student Application (M<br>Cohort 2025                                                                                                    | Application for ApL(C)<br>tode 1 and Mode 2) By C                                                                 | Application for Ta ourse  | aster Program 👻 Schoo                                                        | ol Functions 🔻                     | Login + Eng   中                                                                                                    |                                                     | Logout                                                     |
| Applied Learning System (School/CP De | rsk) Application for ApL -<br>Home / Student Application (M<br>Cohort 2025<br>Study Class Level S4                                                                                                    | Application for ApL(C)<br>lode 1 and Mode 2) By C<br>5-27                                                         | Application for Ta ourse  | Study Duration (Year)                                                        | ol Functions •                     | Login - Eng   中                                                                                                    |                                                     | Logout                                                     |
| Applied Learning System (School/CP De | Application for ApL -<br>Home / Student Application (M<br>Cohort 2025<br>Study Class Level S4<br>Mode 1                                                                                                    | Application for ApL(C)<br>tode 1 and Mode 2) By C<br>5-27                                                         | Application for Ta ourse  | aster Program   School  Study Duration (Year)  Subject                       | ol Functions 👻<br>2<br>592 - Cours | Login - Engl⊭<br>Select all app                                                                                         | licable stud                                        | Logout<br>ents and cho                                     |
| Applied Learning System (School/CP De | esk) Application for ApL •<br>Home / Student Application (M<br>Cohort 2025<br>Study Class Level S4<br>Mode 1<br>Class Sequence No N/A                                                                                                    | Application for ApL(C)<br>lode 1 and Mode 2) By C<br>3-27                                                         | • • Application for Ta    | Study Duration (Year)<br>Subject<br>APL Class Code                           | 2<br>592 - Cours<br>               | Login → Engl⊕<br>Select all app<br>if the <b>Stuc</b>                                                                   | blicable stud                                       | ents and cho                                               |
| Applied Learning System (School/CP De | Application for ApL   Application for ApL  Application for ApL  Applicat | Application for ApL(C)<br>tode 1 and Mode 2) By C<br>5-27<br>(SPACE)                                              | Application for Ta ourse  | study Duration (Year)<br>Subject<br>APL Class Code<br>Deliverer              | 2<br>592 - Cours<br><br>HKU(SPACE  | Select all app<br>if the <b>Stuc</b>                                                                                    | olicable stud<br>lent Agreen                        | ents and cho<br>nent Form is<br>bmission.                  |
| Applied Learning System (School/CP De | esk) Application for ApL • Home / Student Application (M Cohort 2025 Study Class Level S4 Mode 1 Class Sequence No N/A Provider HKU0 Assign the no. of elective subject the following years (excluding A) stude                                                                                                    | Application for ApL(C)<br>tode 1 and Mode 2) By C<br>5-27<br>(SPACE)<br>t(s) to be taken in 2<br>pL) for selected | Application for Ta        | Study Duration (Year)<br>Subject<br>APL Class Code<br>Deliverer<br>2025/2026 | 2<br>592 - Cours<br><br>HKU(SPACE  | Login - Engl⊭<br>Select all app<br>if the <b>Stuc</b><br>collecte                                                       | olicable stud<br><b>lent Agreen</b><br>ed before su | Logout<br>ents and cho<br><b>nent Form</b> is<br>bmission. |

| Applied Learning System (Schoo           | ol/CP Desk)                                                                                | Application for ApL 🝷                                                                       | Application for ApL(C) 🔻                                                        | Application for Taster Pro   | ogram 🔹 School Functions 🝷 | Login - Eng   中               |
|------------------------------------------|--------------------------------------------------------------------------------------------|---------------------------------------------------------------------------------------------|---------------------------------------------------------------------------------|------------------------------|----------------------------|-------------------------------|
|                                          |                                                                                            | School Contact Infor<br>School Application (I<br>Student Application<br>Student Application | mation<br>Mode 2)<br>Mode 1 and Mode 2) by Cour<br>(Mode 1 and Mode 2) by Batch | ning Syste                   | em                         |                               |
| Applied Learning System (School/CP Desk) | Application for A                                                                          | PL • Application for ApL(C) •                                                               | Application for Taster Program 👻                                                | School Functions + Login + E | ing   中                    |                               |
|                                          | Home / Student Applica<br>Cohort<br>Study Class Level<br>Study Duration (Year)<br>By Class | 2023-25<br>54<br>2<br>S5 - SSE •                                                            | \$<br>\$<br>\$                                                                  |                              |                            |                               |
|                                          | S/N                                                                                        | Class                                                                                       |                                                                                 | Class No                     | Select the                 | respective<br>dv Class Levell |
|                                          | 2                                                                                          | ~                                                                                           |                                                                                 |                              | and [Study                 | Duration                      |
|                                          | 3                                                                                          | ~                                                                                           |                                                                                 |                              |                            |                               |
|                                          | 4                                                                                          | ~                                                                                           |                                                                                 |                              | Choose [E                  | sy Class] or                  |
|                                          | 5                                                                                          | ~                                                                                           |                                                                                 |                              | [By Student                | ] to [Search].                |
|                                          | 6                                                                                          | ~                                                                                           |                                                                                 |                              |                            |                               |
|                                          | 7                                                                                          | ~                                                                                           |                                                                                 |                              |                            |                               |
|                                          | 8                                                                                          | ~                                                                                           |                                                                                 |                              |                            |                               |
|                                          | 9                                                                                          | ~                                                                                           |                                                                                 |                              |                            |                               |
|                                          | 10                                                                                         | ~                                                                                           |                                                                                 |                              | Search                     |                               |
|                                          |                                                                                            |                                                                                             |                                                                                 |                              |                            |                               |

#### 6 Student Application Application by Batch (Mode 1 and Mode 2)

6.3 Application for ApL(C) 🔻 Application for Taster Program 💌 Applied Learning System (School/CP Desk) Application for ApL 🝷 Assign the Home / Student Application (Mode 1 and Mode 2) By Batch [no. of elective subject(s)] to the selected student 2024-26 Cohort with the [Fill] function. Study Class Level S5 Study Duration (Year) 2 Assign the no. of elective subject(s) to be taken in the following years (excluding ApL) for selected 2024/2025 2025/2026 students No. of elective subject(s) Student to be taken in the Course Selection Enrolment Class Student Contact Agreement Order of Class following school years /N Class STRN Mode Class No Name Preference Sea No Result Status (excluding ApL) Code Subject Provider Deliverer 2024/2025 2025/2026 1 🗸 1 🗸 Select [Mode], [Order of Preference] 2 🗸 2 🗸  $\sim$ and [Subject] for each student. 592 - Course 592 ~ 1 🗸 599 - Course 599 715 - Course 715 6.4 Eng 中 School Functions 🝷 Applied Learning System (School/CP Desk) Application for ApL 🝷 Application for ApL(C) 🔻 Application for Taster Program 🝷 Home / Student Application (Mode 1 and Mode 2) By Batch **Reminder:** Select all applicable students and 2025-27 Cohort Please follow the check if the Student Agreement Form S4 Study Class Level is collected before submission. deadline of application Study Duration (Year) 2 submission stated on Assign the no. of elective subject(s) to be taken in the fol the related Education ubject(s) to Student following Course **Bureau Circular** Class Student Contact Aareemen Order of ears S/N Class STRN Mode No Name Tel Preference g ApL) Memorandum. Subject 2025/2026 Pro S3 - 3A ~ ~ 1 🗸 S3 - 3A ~ **~ ~** 2 🗸 ~ • Check the checkbox under Student Agreement if the student has submitted the Student Agreement Form to school

# **7.** 7.1

| Applied Learning System (School/CP Desk)                           | Application for ApL  Application for ApL(C)  Application for ApL(C)                                                                                                    | pplication for Taster Program   School Functions   | Login - Eng 中                                                     |
|--------------------------------------------------------------------|----------------------------------------------------------------------------------------------------|----------------------------------------------------|-------------------------------------------------------------------|
|                                                                    | School Contact Information<br>School Application (Mode 2)<br>Student Application (Mode 1 and Mode 2) by Course<br>Student Application (Mode 1 and Mode 2) by Batch<br>Enrolment Summary | rning System                                       |                                                                   |
| Applied Learning System (School/CP Desk)                           | pplication for ApL                                                                                                    | aster Program 👻 School Functions 👻 Login 👻 Eng   中 | Logout                                                            |
| Home / Enrolment Summary                                           |                                                                                                    |                                                    |                                                                   |
| Cohort 2023-25<br>Study Class Level S4                             | ¢<br>•                                                                                                    | Study Duration (Year)                              | Select the respective<br>[Cohort], [Study Class Le                |
| Mode                                                               | \$                                                                                                    | Subject All                                        | to <b>[Search]</b> .                                              |
| Class Sequence No All                                              | \$                                                                                                    | APL Class Code All                                 |                                                                   |
| Class Level All                                                    | \$                                                                                                    | Class                                              | You can search the enrolr                                         |
| Selection Result All                                               | ÷                                                                                                    | Enrolment Status All                               | summary by                                                        |
| All<br>Absent<br>Course Cancelled<br>Failed<br>Successful          |                                                                                                    | Student Agreement ^ All                            | [Selection Result], [Subj<br>or [Enrolment Status]                |
| Confirm the acceptance of offer for selected students (Mode 1 only | ) Accepted ÷                                                                                                    | Apply To All                                       |                                                                   |
| Student Class Class Contact<br>Name No Tel J                       | Student<br>Agreement ^ Mode Preference<br>Subje                                                                                                    | The enrolment                                      | Selection<br>Result<br>Enrolment Status<br>2022/2023<br>2023/2024 |
|                                                                    | Yes 1 1 + Course                                                                                                    | status of successful                               | To Be Applied 🗢 3 2                                               |

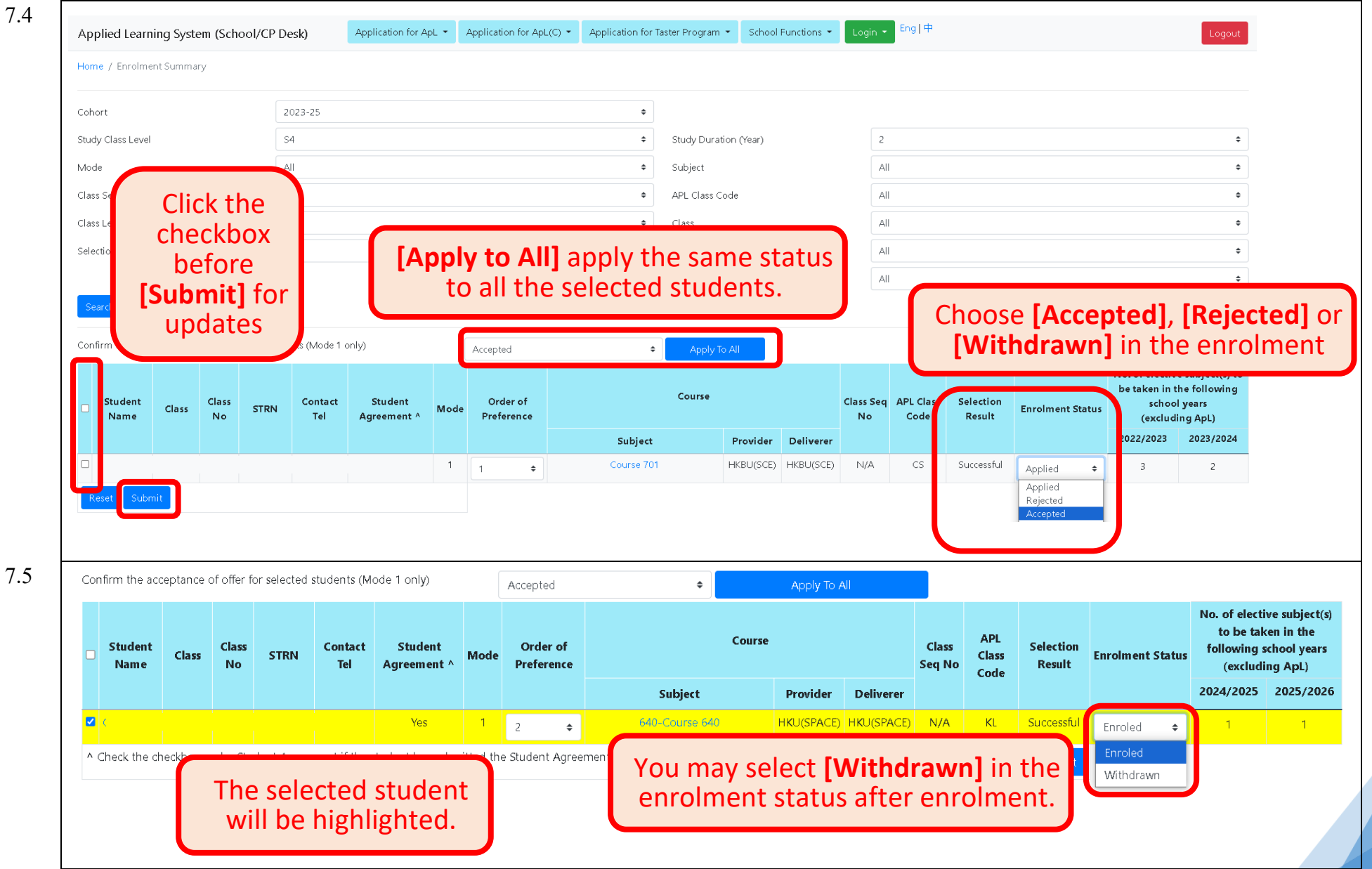

#### After the selection result is released:

#### 8.1 Eng 中 Applied Learning System (School/CP Desk) Application for ApL 🝷 Application for ApL(C) -Application for Taster Program 🝷 School Functions 🝷 School User Import student data from CloudSAMS 教育局 Applied Learning System Real-time reports Education Bureau Attendance Report (Single Month) Attendance Report (Multiple Months) Student Assessment Report Logged in As Login Time Reports Download CloudSAMS Report Student Headcount Confirmation Application Version 1.5.3 (202406241000) Student Departure Schema Version 1.1.3 (2020/12/24) Export to CloudSAMS with ApL student data Document Submission Please do not access application systems classified as RESTRICTED or CONFIDENTIAL by privatery-owned computers or moone devices m 8.2 Login 🚽 Eng | 中 Application for ApL Application for ApL(C) Application for Taster Program School Functions Applied Learning System (School/CP Desk) Home / Attendance Report (Single Month) Select the respective Cohort 2025-27 ŧ [Cohort] and [ApL Type] to School [Search] ApL Type ApL (courses commencing at S4)(APLECC2) 🗢 Cohort 2025-27 School E ApL Type ApL (courses commencing at S4)(APLECC2) 2024/02 Year / Month \* Select [Year/Month] to \* indicates required field [Export Report] 2024/03 2024/04

#### 8. School Functions – Attendance Reports and Student Assessment Reports

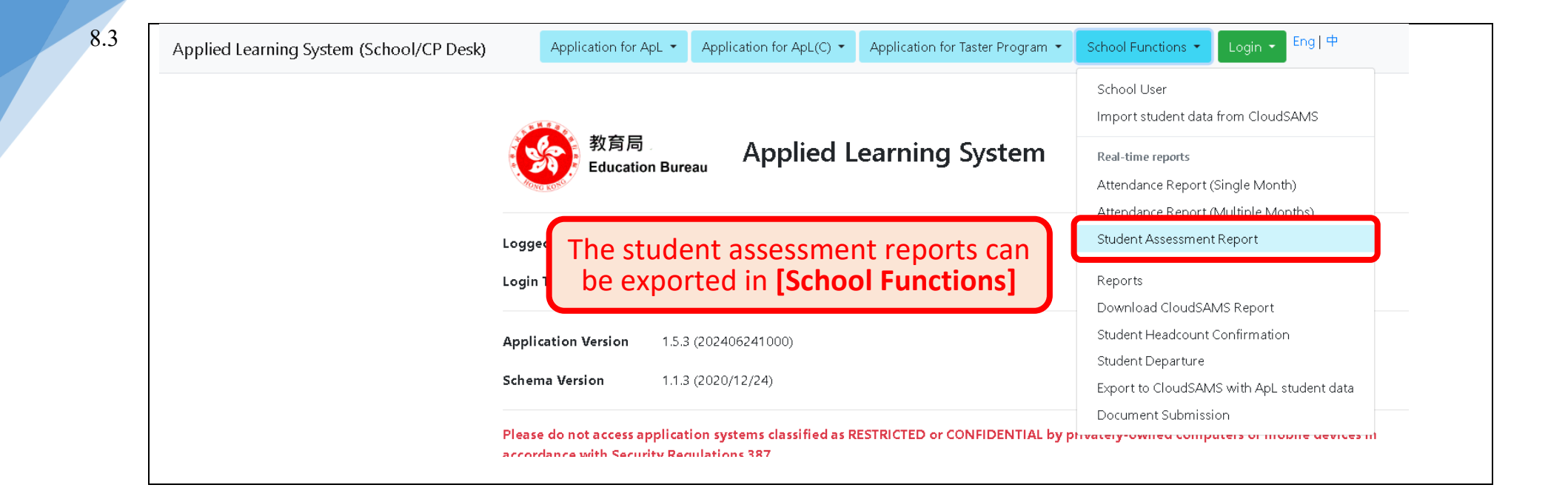

| 9.1 | Applied Learning System (School/CP Desk) | Application for ApL - Application for ApL(C) -                                                       | Application for Taster Program 🝷 | School Functions 🔹 Login 👻 Eng   中                                                                                      |                                      |
|-----|------------------------------------------|----------------------------------------------------------------------------------------------------|----------------------------------|----------------------------------------------------------------------------------------------------|--------------------------------------|
|     |                                          | 教育局 Applied Le                                                                                       | earning System                   | School User<br>Import student data from CloudSAMS<br>Real-time reports                                                  |                                      |
|     |                                          | Education Bureau                                                                                     | 5 7                              | Attendance Report (Single Month)<br>Attendance Report (Multiple Months)                                                 |                                      |
|     | L                                        | Logged in As<br>Login Time                                                                           |                                  | Student Assessment Report Reports Download Claud CAN / S. Deports                                                       | -                                    |
|     | 4<br>S                                   | Application Version         1.5.3 (202406241000)           Schema Version         1.1.3 (2020/12/24) |                                  | Student Headcount Confirmation<br>Student Departure<br>Export to CloudSAMS with ApL student data<br>Document Submission | ]                                    |
| 9.2 | Applied Learning System (Schoo           | N/CP Desk) Application for ApL                                                                       | Application for ApL              | (C) <ul> <li>Application for Taster Prog</li> </ul>                                                                     | ram 🝷 School Function                |
|     |                                          | Home / Student Headcount (                                                                           | Confirmation                     |                                                                                                    |                                      |
|     |                                          | Cohort*                                                                                              | 2023-25                          | \$                                                                                                    |                                      |
|     |                                          | ApL Type*                                                                                            | (Any)                            | \$                                                                                                    |                                      |
|     |                                          | Instalment*                                                                                          | (Any)                            | ÷                                                                                                    |                                      |
|     |                                          | * indicates required field                                                                           |                                  | Select th                                                                                                    | e respective<br>nd <b>[ApL Type]</b> |
|     |                                          | Search                                                                                               |                                  | to [                                                                                                    | Search]                              |

#### 9. School Functions – Student Headcount Confirmation

| Applied Learning System (School/CP Desk) | Application for ApL                                                                                                    | Application for                                                              | r ApL(C) 🔻                                                                                                    | Application fo                                                                               | or Taster Program 🝷                                      | School Functions - Eng   4                                                           | Þ                                                                                                    |
|------------------------------------------|----------------------------------------------------------------------------------------------------|------------------------------------------------------------------------------|----------------------------------------------------------------------------------------------------|----------------------------------------------------------------------------------------------|----------------------------------------------------------|--------------------------------------------------------------------------------------|----------------------------------------------------------------------------------------------------|
| He                                       | <mark>lome</mark> / Student Headcount C                                                                                                    | Confirmation                                                                 |                                                                                                    |                                                                                              |                                                          |                                                                                      |                                                                                                    |
| Cc                                       | Cohort* 2                                                                                                    | 2023-25                                                                      |                                                                                                    | \$                                                                                           |                                                          |                                                                                      |                                                                                                    |
| Ąţ                                       | vpL Type*                                                                                                    | Any)                                                                         |                                                                                                    | \$                                                                                           |                                                          |                                                                                      |                                                                                                    |
| In                                       | nstalment* (.                                                                                                    | (Any)                                                                        |                                                                                                    | \$                                                                                           |                                                          |                                                                                      |                                                                                                    |
| *;                                       | indicates required field                                                                                                    |                                                                              |                                                                                                    |                                                                                              | D                                                        | ownload the r                                                                        | eports for                                                                                                    |
|                                          | Search                                                                                                    |                                                                              |                                                                                                    |                                                                                              | rech                                                     | ecking before                                                                        | confirmatio                                                                                                    |
|                                          | Search<br>ApL Type                                                                                                    | 2                                                                            | Cohort                                                                                                    | Instalment                                                                                   | No. of enrolment                                         | No. of enrolled students                                                             | confirmatio                                                                                                    |
|                                          | Search<br>ApL Type<br>ApL (courses commencin                                                                                                    | ng at S5) (APL)                                                              | <b>Cohort</b> 2023-25                                                                                                    | Instalment 1                                                                                 | No. of enrolment                                         | No. of enrolled students                                                             | Confirm Download                                                                                                 |
|                                          | Search ApL Type ApL (courses commencie ApL (courses commencie                                                                                                    | ng at S5) (APL)<br>ng at S5) (APL)                                           | Cohort           2023-25           2023-25                                                                                                    | Instalment<br>Instalment 1<br>Instalment 2                                                   | No. of enrolment                                         | No. of enrolled students                                                             | Confirm Download<br>Confirm Download                                                                             |
|                                          | Search ApL Type ApL (courses commencin ApL (courses commencin ApL (courses commencin ApL(Chinese)(A                                                                                                    | ng at S5) (APL)<br>ng at S5) (APL)<br>APLC)                                  | Cohort<br>2023-25<br>2023-25<br>2023-25                                                                                                    | Instalment<br>Instalment 1<br>Instalment 2<br>Instalment 1                                   | No. of enrolment<br>9<br>9<br>3                          | No. of enrolled students                                                             | Confirm Download<br>Confirm Download<br>Confirm Download                                                         |
|                                          | Search ApL Type ApL (courses commencie ApL (courses commencie ApL (chinese)(A ApL(Chinese)(A                                                                                                    | ng at S5) (APL)<br>ng at S5) (APL)<br>APLC)<br>APLC)                         | Cohort           2023-25           2023-25           2023-25           2023-25           2023-25           2023-25                                                                                                    | Instalment 1<br>Instalment 2<br>Instalment 1<br>Instalment 2                                 | No. of enrolment<br>9<br>9<br>3<br>3                     | <b>No. of enrolled students</b>                                                      | Confirm Download<br>Confirm Download<br>Confirm Download<br>Confirm Download                                     |
|                                          | Search ApL Type ApL (courses commencie ApL (courses commencie ApL (Chinese)(A ApL(Chinese)(A ApL(Chinese)(A                                                                                                    | ng at S5) (APL)<br>ng at S5) (APL)<br>APLC)<br>APLC)                         | Cohort           2023-25           2023-25           2023-25           2023-25           2023-25           2023-25           2023-25           2023-25           2023-25                                                       | Instalment 1<br>Instalment 2<br>Instalment 1<br>Instalment 2<br>Instalment 3                 | No. of enrolment       9       3       3       3       3 | No. of enrolled students         5         5         3         3         3         3 | CONTIRMATIO<br>Confirm Download<br>Confirm Download<br>Confirm Download<br>Confirm Download                      |
|                                          | Search ApL Type ApL (courses commenci ApL (courses commenci ApL(Chinese)(A ApL(Chinese)(A ApL(A)A ApL(A)A ApL(AAAAAAAAAAAAAAAAAAAAAAAAAAAAAAAAAA | e<br>ng at S5) (APL)<br>ng at S5) (APL)<br>APLC)<br>APLC)<br>at S4)(APLECC2) | Cohort           2023-25           2023-25           2023-25           2023-25           2023-25           2023-25           2023-25           2023-25           2023-25           2023-25           2023-25           2023-25 | Instalment 1<br>Instalment 2<br>Instalment 2<br>Instalment 2<br>Instalment 3<br>Instalment 1 | No. of enrolment       9       3       3       3       2 | No. of enrolled students         5         3         3         3         1           | CONTILIMATIO<br>Confirm Download<br>Confirm Download<br>Confirm Download<br>Confirm Download<br>Confirm Download |

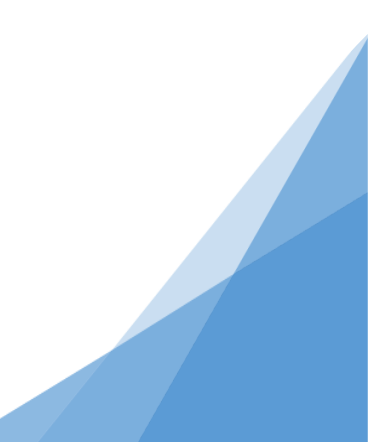

#### This function can only be performed by [School Administrator] or [School Senior User]:

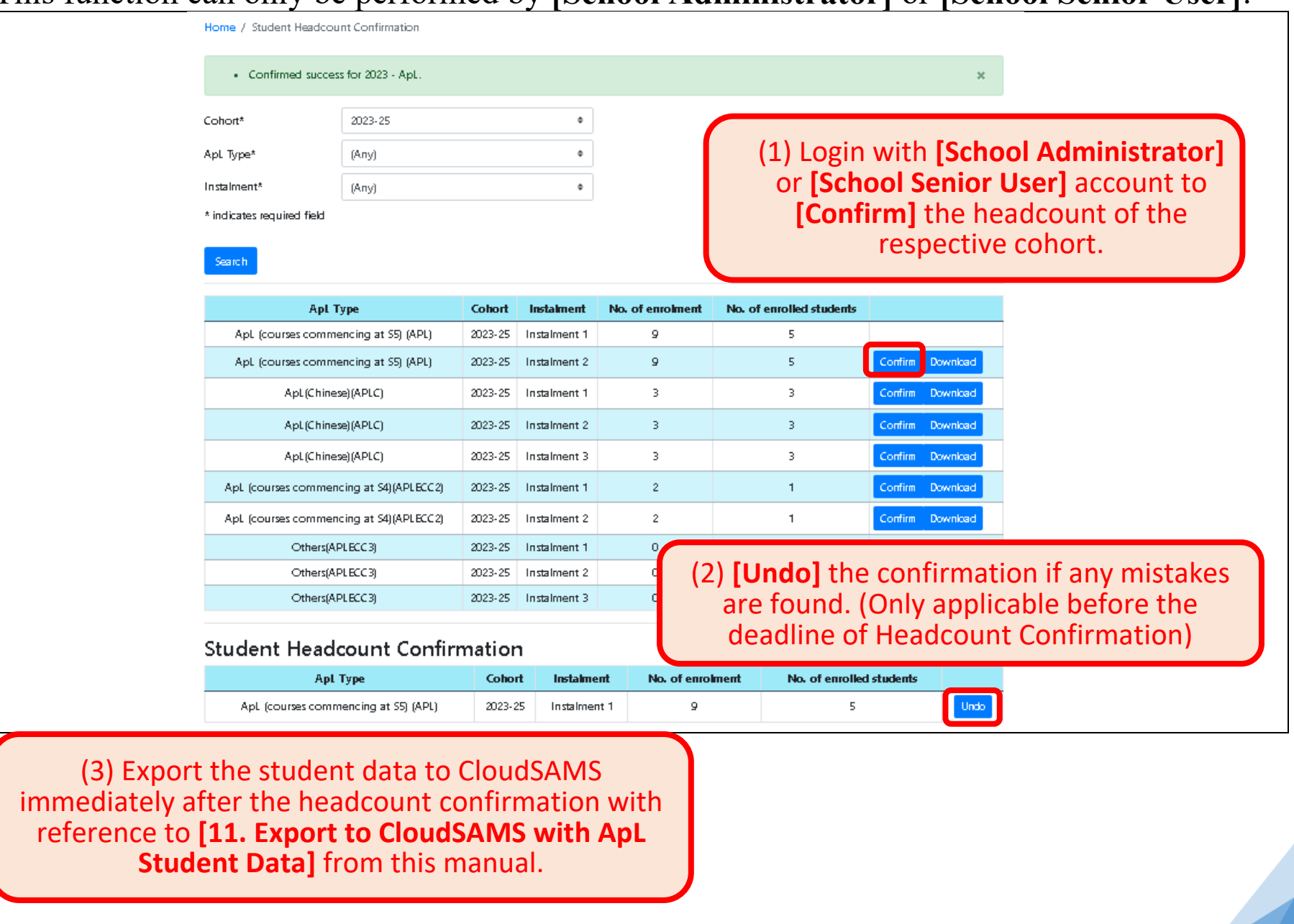

9.4

| Application for ApL 🝷           | Application for ApL(C) $\checkmark$ | Application for Taster Programme | e ▼ School Functions ▼ <sup>ing</sup>   中 UAT                                                                             | 1.5.7    |
|---------------------------------|-------------------------------------|----------------------------------|----------------------------------------------------------------------------------------------------|----------|
| ports                           |                                     |                                  | School User<br>School Contact Information<br>Import student data from CloudSAMS                                           |          |
| <ul> <li>English O C</li> </ul> | hinese                              | •                                | Real-time reports<br>Attendance Report (Single Month)<br>Attendance Report (Multiple Months)<br>Student Assessment Report |          |
|                                 |                                     |                                  | Notices<br>Reports<br>Student Headcount Confirmation<br>Student Departure<br>Export to CloudSAMS with ApJ student da      | ta       |
| Home / Student Depar            | ture                                | ſ                                | Select respective                                                                                                    |          |
| S/N                             |                                     | Class                            | [Class] to [Search].                                                                                                    | Class No |
| 1                               |                                     | <b>_</b>                         |                                                                                                    |          |
| 2                               |                                     | <b>~</b>                         |                                                                                                    |          |
| 3                               |                                     |                                  |                                                                                                    |          |

#### **10.** School Functions – Student Departure

10.3

Home / Student Departure

#### (1) Select respective [Student's Destination] and [Student's Intention].

School should 'save' and then print a copy of report to the d

|   |          |         |           |       |       |      |               |       |        |        | Depa | arting Studen | nt List   |           |       |      |            |          |                               |                      |
|---|----------|---------|-----------|-------|-------|------|---------------|-------|--------|--------|------|---------------|-----------|-----------|-------|------|------------|----------|-------------------------------|----------------------|
|   | Student  | Student | Departure | Class | Class | STDN | Cohort        | Study | Study  | ApL    | Mada |               | Course    |           | Class | APL  | Selection  | Enrolmer | t Student's                   | Student's            |
|   | Name     | Name    | Year      | Class | No    | STRN | conort        | Level | (Year) | Туре   | Mode | Subject       | Provider  | Deliverer | No    | Code | Result     | Status   | Destination                   | Intention            |
|   |          |         |           |       |       |      | 2024-<br>2026 | S4    | 3      | ApL(C) | 2    | Course 700    | HKBU(SCE) | HKBU(SCE) | 1     | KL   | Successful | Enroled  | \$                            | ÷                    |
|   |          |         |           |       | 1 1   |      | 2024-<br>2026 | S4    | 3      | ApL(C) | 2    | Course 700    | HKBU(SCE) | HKBU(SCE) | 1     | KL   | Successful | Enroled  | Others<br>Change School       | Continue<br>Withdraw |
| B | ack Prin | t Reset | Save      |       |       |      |               |       |        |        |      |               |           |           |       |      |            |          | Employment<br>Studying Abroad | Unknown              |

10.4

| Home / | Student Departure |
|--------|-------------------|
|        |                   |

| School    |                      | (2) S                        | elect                         | the                 | e de                | parti                  | ng                             | udent.             | For enquir         | es, pleas | se call 30 | 698 3186 .  |                          |                             |                    |                      |                               |                            |                                            |                          |
|-----------|----------------------|------------------------------|-------------------------------|---------------------|---------------------|------------------------|--------------------------------|--------------------|--------------------|-----------|------------|-------------|--------------------------|-----------------------------|--------------------|----------------------|-------------------------------|----------------------------|--------------------------------------------|--------------------------|
|           |                      | st                           | uden                          | t to                | ) [Sa               | ave].                  |                                |                    |                    |           | Depa       | arting Stud | ent List                 |                             |                    |                      |                               |                            |                                            |                          |
| Stu       |                      |                              | Departure                     |                     | Class               |                        |                                | Study              | Study              | ApL       |            |             | Course                   |                             | Class              | APL                  | Selection                     | Enrolment                  | Student's                                  | Student's                |
| Eng<br>Na | glish (<br>ame       | Chinese<br>Name              | Year                          | Class               | No                  | STRN                   | Cohort                         | Class<br>Level     | Duration<br>(Year) | Туре      | Mode       | Subject     | Provider                 | Deliverer                   | Seq<br>No          | Class<br>Code        | Result                        | Status                     | Destination                                | Intention                |
|           | i                    | Ì                            |                               |                     | i                   | Ì                      | 2024-<br>2026                  | S4                 | 3                  | ApL(C)    | 2          | Course 70   | ) HKBU(SCE)              | HKBU(SCE)                   | 1                  | KL                   | Successful                    | Enroled                    | Change School 🗢                            | Withdraw 🗢               |
|           |                      |                              |                               |                     |                     |                        | 2024-<br>2026                  | <b>S</b> 4         | 3                  | ApL(C)    | 2          | Course      |                          |                             |                    |                      | Rem                           | ninder:                    | :                                          |                          |
| Back      | Print                | Reset                        | Save                          |                     |                     |                        |                                |                    |                    |           |            |             | Stude<br>Apl             | nt wh<br>L cour             | o ir<br>se(s       | nter<br>s) sł        | nds to<br>nould               | contir<br>bring t          | nue the stud<br>the <b>[Form f</b>         | dy of<br><b>or</b>       |
| (         | 3) F<br>Stuc<br>stud | Print<br><b>lent</b><br>lent | the [<br><b>Depa</b><br>and r | For<br>artu<br>etai | m fo<br>re]<br>in a | or Re<br>to th<br>copy | <b>port</b> i<br>e dej<br>by s | ing<br>part<br>cho | ing<br>ol.         |           |            |             | Report<br>"Form<br>schoo | ing St<br>for Re<br>ol to w | ude<br>epo<br>vhic | ent<br>ortin<br>h ho | <b>Depa</b><br>g Stu<br>e/she | rture]<br>dent A<br>is adm | and the att<br>dmission" t<br>nitted. Appr | ached<br>to the<br>toval |

must be obtained from the new school in order to continue the study of ApL course(s).

| 11.1 | Applied Learning System (School/CP Desk) | Application for ApL   Application for ApL(C)   Application           | for Taster Program ▼ School Functions ▼ Login ▼ Eng   中                                         |  |
|------|------------------------------------------|----------------------------------------------------------------------|-------------------------------------------------------------------------------------------------|--|
|      |                                          |                                                                      | School User<br>Import student data from CloudSAMS                                               |  |
|      |                                          | 教育局<br>Education Bureau Applied Learning                             | g System Real-time reports Attendance Report (Single Month) Attendance Report (Multiple Months) |  |
|      |                                          | Logged in As                                                         | Student Assessment Report                                                                       |  |
|      |                                          | Login Time                                                           | Reports<br>Download CloudSAMS Report                                                            |  |
|      |                                          | Application Version         1.5.3 (202406241000)                     | Student Headcount Confirmation                                                                  |  |
|      |                                          | Schema Version 1.1.3 (2020/12/24)                                    | Export to CloudSAMS with ApL student data Document Submission                                   |  |
|      |                                          | Please do not access application systems classified as RESTRICTED or |                                                                                                 |  |
| 11.2 | Applied Learning System (School/CP Desk  | Application for ApL • Application for ApL(C) • App                   | lication for Taster Program ▼ School Functions ▼ Login ▼ Eng   中                                |  |
|      |                                          | Home / Export to CloudSAMS with ApL student data                     |                                                                                                 |  |
|      |                                          | Cohort 2025-27 <b>\$</b>                                             | lect the [Cohort]                                                                               |  |
|      |                                          | Fetch Data from ApL                                                  | export the data.                                                                                |  |
|      |                                          |                                                                      |                                                                                                 |  |

### **11. Export to CloudSAMS with ApL Student Data**

|                                          |                               |                              |                                  | J L                    |                     |
|------------------------------------------|-------------------------------|------------------------------|----------------------------------|------------------------|---------------------|
| Applied Learning System (School/CP Desk) | Application for ApL 🝷         | Application for ApL(C) 🔹     | Application for Taster Program 🝷 | School Functions 🝷 🛛 L | .ogin 👻 Eng   中     |
|                                          | Home / Export to CloudSAMS    | with ApL student data        |                                  |                        |                     |
|                                          | Cohort 2                      | 025-27 🗢                     |                                  |                        |                     |
|                                          | Fetch Data from ApL           |                              |                                  |                        |                     |
|                                          | Cohort:                       | 2025-                        | 27                               |                        |                     |
|                                          | Number of Class Schedule to b | e export : 0                 |                                  |                        |                     |
|                                          | Number of School Application  | to be export : 0             |                                  |                        |                     |
|                                          | Number of Student Application | n to be export : 0           |                                  |                        |                     |
|                                          | Preview & Print               |                              | put the <b>CloudSA</b>           | MS School K            | ev to               |
|                                          | School Key                    | ][                           | ່ [Export Data to                | CloudSAMS              | 6]. J               |
|                                          | Export Data to CloudSAMS      |                              |                                  |                        |                     |
|                                          | Cohort                        | Туре                         | St                               | tatus Submitted By     | Submitted At        |
|                                          | 2025 APL U                    | pdate Data to CloudSAMS (Cla | iss Schedule Record) Su          | uccess                 | 2024/03/21 11:21:06 |
|                                          | 2025 APL                      | Update Data to CloudSAMS (S  | ichool Application) Su           | uccess                 | 2024/03/21 11:21:06 |
|                                          | 2025 APL                      | Update Data to CloudSAMS (A  | pplication Record) Su            | uccess                 | 2024/03/21 11:21:06 |

#### This function can only be performed by [School Administrator] or [School Senior User]:

| 12.1     | Application for ApL -   | Application for ApL(C) •     | Application for Taster Programme | <ul> <li>✓ School Functions ▼</li> </ul>      | Eng   中                |                            |    |
|----------|-------------------------|------------------------------|----------------------------------|-----------------------------------------------|------------------------|----------------------------|----|
|          |                         |                              | Application                      |                                               |                        |                            |    |
| 12.2     | Applied Learning System | n (School/CP Desk)           | Application for ApL              | or ApL(C) <ul> <li>Application for</li> </ul> | r Taster Programme 🔹 🛛 | School Functions 👻 Eng   中 | UA |
|          |                         | Home / App                   | lication                         |                                               |                        |                            |    |
|          |                         | Cohort<br>Search Im          | 2025-27                          | ¢ Cour                                        | se Provider (An        | y)                         | 4  |
|          |                         | Select [Cohort]<br>[Search]. | 2023-25<br>2024-26<br>2025-27    |                                               |                        |                            |    |
| 12.3     | Home / Applica          | ation                        |                                  |                                               |                        |                            |    |
|          | Cohort                  | 2025-27                      | \$                               | Course Provider                               | (Any)                  | ÷                          |    |
|          | Search Impor            | rt By Batch                  |                                  |                                               | (Any)                  |                            |    |
|          |                         |                              |                                  |                                               | CICE<br>CityU(SCOPE)   |                            |    |
| u can [  | Search] all             | You may also s               | elect respective <b>[Co</b>      | rse Provider]                                 | CUSCS                  |                            |    |
| ster pro | grammes.                | to sea                       | rch relevant program             | imes.                                         | НКАРА                  |                            |    |
|          |                         | (Remark: For the             | Course Providers' Name, pl       | ease refer to the                             | HKBU(SCE)              |                            |    |
|          |                         | webpage of the               | Education Bureau (Path: Ho       | me >Curriculum                                |                        |                            |    |
|          |                         | Development and              | I Support >Cross Disciplinar     | y Subjects/Areas                              |                        |                            |    |
|          |                         | >Anni                        | led Learning >Course Provid      | ers))                                         |                        |                            |    |

#### 12. Application for Taster Programme: (1) For individual student

|                     | Cohort                        |                      | \$                 | Course Provider                 | Choose the taster programme                     |
|---------------------|-------------------------------|----------------------|--------------------|---------------------------------|-------------------------------------------------|
|                     | Search Imp                    | ort By Batch         |                    |                                 | Intended to apply, then                         |
|                     | Cohort                        | 2025-27              |                    | Course Provider CICE            | [Apply for students].                           |
| Subject Code 🔶      | Course                        | Course Provider      | Mode 🔶             | Programme/Activities            | Sessions Venue (if applicable)                  |
| 610                 | 課程 610 Course 610             | CICE                 | Online mode        | gheje                           | 11/02/2024<br>20:05 20:25<br>Apply for Students |
| Home / Taster Prog  | rammes of ApL / Application f | or Taster Programmes | of ApL             |                                 |                                                 |
| Cohort              | 2025-27                       |                      | Taster Programme   | 704 - Course 704 (Face-to-face) |                                                 |
| Session Date        | 19/02/2024                    |                      | Session Start Time | 15:05                           | Coloct Mean Level                               |
| Session End Time    | 16:05                         |                      | Year Level         | (All)                           | Select [Year Level]                             |
| Proceed             |                               |                      |                    | (All)                           | to [Proceed].                                   |
| Home / Taster Progr | ammes of ApL / Application    | for Taster Programm  | es of ApL          |                                 |                                                 |
| Cohort              | 2025-27                       |                      | Taster Programme   | 704 - Course 704 (Face-to       |                                                 |
| Session Date        | 19/02/2024                    |                      | Session Start Time | 15:05                           | Select class name from [Year Level              |
| Session End Time    | 16:05                         |                      | Year Level         | S3                              | and input individual student's class            |
| S/N                 | Year                          | Level                |                    | Class No                        |                                                 |
| 1                   | 53 - 5                        | 8B 🗸                 |                    |                                 |                                                 |
| 2                   | C2                            | 38                   |                    |                                 |                                                 |
| 3                   | S3 - 5                        | 53E                  |                    |                                 |                                                 |
| •                   |                               | •                    |                    |                                 |                                                 |
| 4                   |                               |                      |                    |                                 |                                                 |

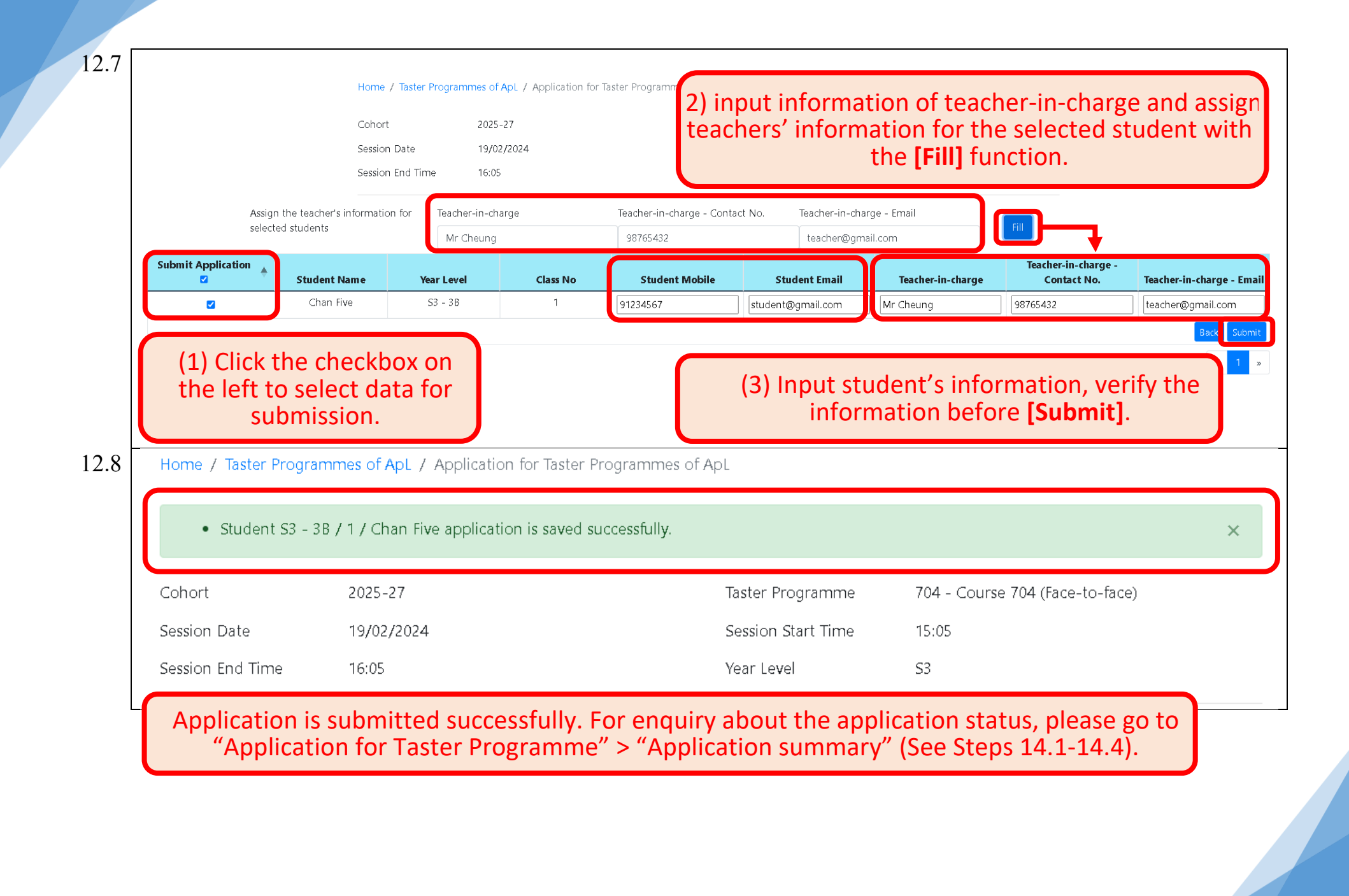

| -    |                                                                                                    |                                                                                        |                                                                                                    |                                                                                                    |
|------|----------------------------------------------------------------------------------------------------|----------------------------------------------------------------------------------------|----------------------------------------------------------------------------------------------------|----------------------------------------------------------------------------------------------------|
| 13.1 | Application for ApL 🝷                                                                                                    | Application for ApL(C) 🔻                                                               | Application for Taster Programme  School Functions                                                                                                    | ▼ Eng   中                                                                                                    |
|      |                                                                                                    |                                                                                        | Application<br>Application Summary                                                                                                    |                                                                                                    |
| 13.2 | Home / Application                                                                                                    |                                                                                        |                                                                                                    |                                                                                                    |
|      | Cohort                                                                                                    |                                                                                        | Course Provider                                                                                                    | \$                                                                                                    |
|      | Search Import By Batch                                                                                                    |                                                                                        |                                                                                                    |                                                                                                    |
| 13.3 | Uploaded At                                                                                                    | Uploaded By 🔶                                                                          | File Name                                                                                                    | ♦ Status ^ ♦                                                                                                    |
|      | 2024/12/30 11:52:32                                                                                                    | fitst02                                                                                | 複本 TEMPLATE_IMPORT_TASTER_APPLICATIO                                                                                                    | N.XLSX Captured Source                                                                                                    |
|      | 2024/12/30 10:45:16                                                                                                    | fitsdsa02                                                                              | 複本 TEMPLATE_IMPORT_TASTER_APPLICATIO                                                                                                    | N.XLSX Captured Source                                                                                                    |
|      |                                                                                                    |                                                                                        | Back                                                                                                    | Download Template (blank) New Data Upload                                                                                                    |
|      | 1 - 2 of 2 record(s).<br>A                                                                                                    | inding to process. Placea                                                              | como back a foix minutos lator                                                                                                    | Download template                                                                                                    |
| 13.4 | A3 • : × •                                                                                                    | f <sub>x</sub>                                                                         |                                                                                                    |                                                                                                    |
|      | A B C<br>1 Cohort Subject Code Tester Mode Cl<br>2<br>3<br>4<br>5<br>6<br>7<br>7<br>8<br>9<br>9<br>10<br>11<br>Application Data (1) | D E F G<br>P Code Deliverer Code Date Time St<br>A A A A A A A A A A A A A A A A A A A | H<br>Time End Cless<br>The downloaded te<br>[Application Data (for<br>the taster pr<br>[Prog Info (for copyin<br>programme, allow<br>programme onto the [ | mplate contains 2 worksheets, namely<br>input)]: For schools to input the details o<br>rogramme they intend to apply;<br>ag)]: Contains information for each taster<br>ving schools to copy the details of the<br>[Application Data (for input)] worksheet |

#### 13. Application for Taster Programme: (2) Import by batch

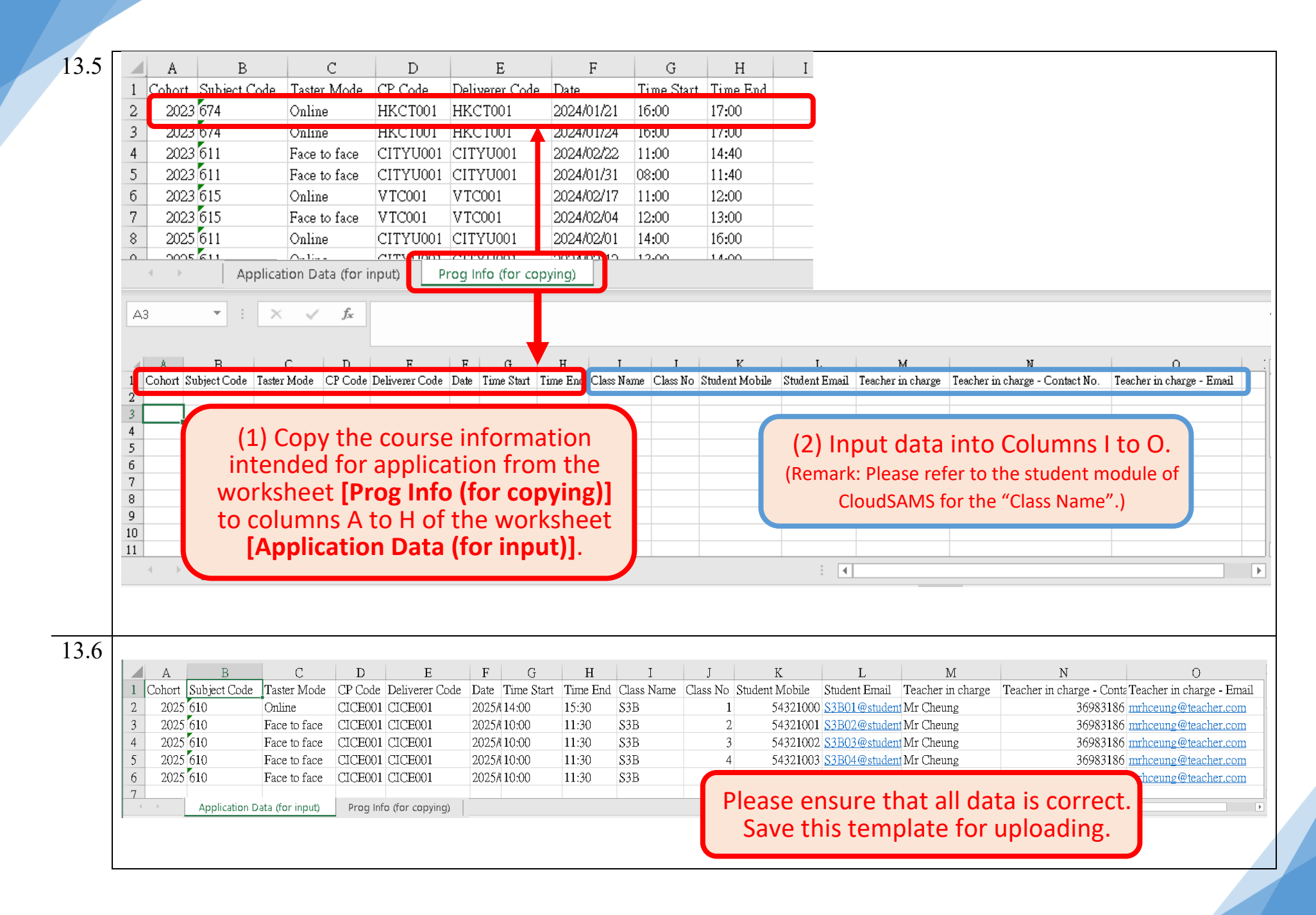

|          | opioaueu Ai          | L 🐺            |                        |                                        | N A                            |              | hatue A 🔺 🔺 |                 |
|----------|----------------------|----------------|------------------------|----------------------------------------|--------------------------------|--------------|-------------|-----------------|
|          | 2024/12/20 114       | 5 2, 2 2       | ftet02                 |                                        |                                | <b>3</b>     |             | Course          |
|          | 2024/12/30 11.:      | 52.52          | intst02                |                                        | STER_APPLICATION.ALSA          |              | Japtureu    | Source          |
|          | 2024/12/30 10:4      | 45:16          | fitsdsa02              | 複本 TEMPLATE_IMPORT_TA                  | STER_APPLICATION.XLSX          | C            | Captured    | Source          |
|          |                      |                |                        |                                        | Back Refresh Down              | oad Template | e (blank Ne | w Data Upload   |
| 1 - 2    | 2 of 2 record(s).    |                |                        |                                        |                                |              |             | « 1 »           |
| Applic   | ation for ApL 🝷      | Applicat       | ion for AnL(O - Applic | ation for Tactor Programme 🔻 Cchool    | Functions ▼ Eng   中            |              |             |                 |
| r Progra | amme Application     | Uplo           | oad Data File          |                                        |                                |              |             |                 |
|          |                      | Pleas          | e select a data file:  |                                        |                                |              | bsolgU      | the saved       |
| ed At    | 🔶 Upload             | ed Sele        | ect File               | Browse                                 | ♦ Status ^ ♦                   | tem          | plate to    | o the system.   |
| 0 11:52: | 32 fits              | ;t02           |                        | ×                                      | Captured Sour                  |              |             |                 |
| 0 10:45: | 16 fitsd             | lsaC           |                        | Cancel Upload 🗙                        | Captured Sour                  |              |             |                 |
|          |                      |                |                        | Back Refresh Downloa                   | d Template (blank) New Data U  |              |             |                 |
|          |                      |                |                        |                                        |                                |              |             |                 |
| ra(s).   |                      |                |                        |                                        | X                              |              |             |                 |
| Home /   | / Taster Programme / | Application II | nport                  |                                        |                                |              |             |                 |
| U        | ploaded At 🛛 🔶       | Uploaded       | Ву 🔶                   | File Name                              | ♦ Status ^ ♦                   | The st       | atus of     | the newly uplo  |
| 2025     | 5/01/21 16:47:12     | fitsm02        | TEMPLATE_IMP           | DRT_TASTER_APPLICATION_2025.01.21.XLSX | Pending Source                 | [Pen         | dingl T     | he system will  |
| 2024     | 4/12/30 11:52:32     | fitst02        | 複本 TEMPLA              | TE_IMPORT_TASTER_APPLICATION.XLSX      | Captured Source                | appi         | oximat      | elv 10 minutes  |
| 2024     | 4/12/30 10:45:16     | fitsdsa0       | 2                      | TE_IMPORT_TASTER_APPLICATION.XLSX      | Captured Source                | check        | king. If r  | o errors are fo |
|          |                      |                |                        | Back Refresh Download Te               | mplate (blank) New Data Uploac | the          | status v    | will be updated |
| 1 - 3 of | 3 record(s).         |                |                        |                                        | « <mark>1</mark> »             | [Cap         | tured],     | indicating that |
| ٨        |                      |                |                        |                                        |                                | а            | pplicati    | on is submitted |

13.10 Home / Taster Programme Application Import Uploaded At 🛛 🔶 Uploaded By File Name Status ^ If the status column indicates 2025/01/21 16:47:12 TEMPLATE\_IMPORT\_TASTER\_APPLICATION\_2025.01.21.XLSX Error fitsm02 "Error" after checking, please 2024/12/30 11:52:32 fitst02 複本 TEMPLATE IMPORT TASTER APPLICATION.XLSX Captured download the [Error Log] to 2024/12/30 10:45:16 fitsdsa02 複本 TEMPLATE\_IMPORT\_TASTER\_APPLICATION.XLSX Captured review and revise. New Data Uploa 1 - 3 of 3 record(s). 13.11 Download The **[Error Log]** must be password-protected. Please set Please enter the password for download protection: a password that complies with the verification rules. Use the same password to open the file after downloading. Password validation rules: 8-20 character long At least one letter · At least one capital letter At least one number Please DON'T start another download before the zip file After revising the log according to the [Error Log], re-upload the download with success template (See Steps 13.7-13.10) until the system status is updated as [Captured], indicating that the application is submitted successfully.

|      |                                 |                                   | 8                       |                          | J                                                |                           |                                               |
|------|---------------------------------|-----------------------------------|-------------------------|--------------------------|--------------------------------------------------|---------------------------|-----------------------------------------------|
| 14.1 | Applied Learning Syste          | em (School/CP Desk)               | Application for ApL 🝷   | Application for ApL(C) 🔻 | Application for Taster Programme 🔻               | School Functions 👻 E      | ng   中                                        |
|      |                                 |                                   | 教育局<br>Education Bureau | Applied Learn            | Application<br>Application Summary<br>ING System |                           |                                               |
| 14.2 | Home / Application Su           | ummary                            |                         |                          |                                                  |                           |                                               |
|      | Cohort                          |                                   | ÷                       | Course Provider          |                                                  | ¢                         |                                               |
|      | Taster Programme                | 2022.24                           |                         | Session Date             |                                                  | \$                        |                                               |
|      | Session Time                    | 2023-25                           |                         | Year Level               |                                                  | \$                        |                                               |
|      | Proceed                         | 2024-26                           |                         |                          |                                                  |                           |                                               |
|      | You can check<br>by selecting [ | the application<br>Cohort] and [P | summary<br>roceed].     | Yo<br>[Cou               | u may filter the su<br>rse Provider], [Ses       | mmary resu<br>ssion Date] | lts by selecting<br>and <b>[Year Level</b> ]. |

#### 14. Application for Taster Programme – Application Summary

| 3                                |                    | H<br>C<br>Te<br>Su    | ome / Appli<br>ohort<br>aster Progran<br>ession Time                         | cation Sum              | A<br>appl<br>[Edit<br>the | Appli<br>licati<br>t] (Se<br>tast | cation<br>on sta<br>ee Ster<br>er pro | a summa<br>atus and<br>p 14.4) t<br>ogramme | ry includ<br>attendai<br>he applic<br>e before | es appli<br>nce. If n<br>cation o<br>the app | ication rec<br>ecessary,<br>r <b>[Withdra</b><br>llication de | cords,<br>you may<br><b>aw]</b> from<br>eadline. |                        |            |
|----------------------------------|--------------------|-----------------------|------------------------------------------------------------------------------|-------------------------|---------------------------|-----------------------------------|---------------------------------------|---------------------------------------------|------------------------------------------------|----------------------------------------------|---------------------------------------------------------------|--------------------------------------------------|------------------------|------------|
| Taster<br>Programme <del>‡</del> | Sessions S<br>Date | essions App<br>Time I | olication<br>Date                                                            | Student<br>Name         | Year<br>Level 🌢           | Class<br>No                       | Student<br>Mobile                     | Student Ema                                 | il Teacher-ii<br>charge                        | 1- Teacher-in-<br>charge -                   | Teacher-in-charge -<br>Email                                  | Application<br>Status                            | Attendance<br>Status 🔶 | Action     |
| Course<br>(Face-to-              | After co           | mplet                 | ting th                                                                      | ne ap                   | plica                     | tion,                             | pleas                                 | e check                                     | the <b>[App</b>                                | lication                                     |                                                               | Pending                                          | NA                     | Edit Witho |
| Course<br>(Face-to-              | Summ               | nary] c               | on the                                                                       | e ann                   | ounc                      | eme                               | nt dat                                | e (refer                                    | to the re                                      | levant                                       |                                                               | Successful                                       | NA                     | Edit Witho |
| Course<br>(Face-to-              | lf th              | ann<br>annli          | ounce                                                                        | emen<br>n stat          | t troi                    | m th<br>indi                      | e Edu<br>cated                        | cation Bi                                   | ureau).                                        | مادعاد                                       |                                                               | Successful                                       | Attended               | Edit Witho |
| Course                           | inform             | the sti               | udent                                                                        | the                     | relev                     | ant a                             | arrang                                | ements                                      | and rem                                        | ind ther                                     | n                                                             | Successful                                       | Absent                 | Edit Witho |
| Course                           | to a               | ttend                 | on tin                                                                       | ne. If                  | fthe                      | appl                              | icatio                                | n status                                    | is indicat                                     | ed as                                        |                                                               | Unsuccessful                                     | NA                     | Edit With  |
| 1                                | Home / Taster Pro  | ogramme Appli         | cation Status<br>2025-(                                                      | 9 / Edit Taste<br>01-07 | er Programr               | me Applica                        | tion                                  |                                             |                                                |                                              |                                                               |                                                  |                        |            |
| S                                | itudent Name       |                       | Chan                                                                         | Five                    |                           |                                   |                                       |                                             |                                                |                                              |                                                               |                                                  |                        |            |
| 0                                | Class              |                       | <sup>38</sup> You can amend the application with the <b>[Edit]</b> function, |                         |                           |                                   |                                       |                                             |                                                |                                              |                                                               |                                                  |                        |            |
| c                                | Class No           |                       | [Save Taster Programme Application] after editing.                           |                         |                           |                                   |                                       |                                             |                                                |                                              |                                                               |                                                  |                        |            |
| STRN                             |                    |                       |                                                                              |                         |                           |                                   |                                       |                                             |                                                |                                              |                                                               |                                                  |                        |            |
| s                                | itudent Contact M  | lobile*               | 9123                                                                         | 34567                   |                           |                                   |                                       |                                             |                                                |                                              |                                                               |                                                  |                        |            |
| S                                | itudent Contact Er | mail*                 | stud                                                                         | ent@gmail.c             | om                        |                                   |                                       |                                             |                                                |                                              |                                                               |                                                  |                        |            |
| Т                                | eacher-in-charge*  | Capter-LAL -          | Mr C                                                                         | Cheung                  |                           |                                   |                                       |                                             |                                                |                                              |                                                               |                                                  |                        |            |
|                                  | eacner-in-charge   | - Contact No.*        | 9876                                                                         | 5432                    | 10172                     |                                   |                                       |                                             |                                                |                                              |                                                               |                                                  |                        |            |
| Т                                | eacher-In-charge   | - Email-              | teac                                                                         | nerwamau a              | UIII                      |                                   |                                       |                                             |                                                |                                              |                                                               |                                                  |                        |            |

For assistance or technical support, please contact the ApL Section at 3698 3186.